## Streaming NMEA Data Champion TKO and SurvCE

| Step | Action                                                                                                    | Display                                                                                                    |
|------|----------------------------------------------------------------------------------------------------|----------------------------------------------------------------------------------------------------|
| 1    | <ul> <li>Open V30NMEA Data Manager</li> <li>Select communication comm port</li> <li>Baud Rate</li> <li>Frequency Desired</li> <li>NMEA Data Types</li> <li>And press "OPEN"</li> </ul> | V30NMEAData Manager       S3         Setting       NMEA Data Type         Port:       COM1 •         Baudrate:       19200 •         Frequency:       10Hz •         NMEA Data       GGA RMC ØGA ØGSV         Binarry Command       Binarry Command         Clear Save To File       Stop Saving                                                                                                    |
| 2    | <ul> <li>Press "GENERATE CMD"</li> <li>This will generate a "BINARRY<br/>COMMAND"</li> </ul>                                                                                           | V30NMEAData Manager         Setting         Port:         COMI         Baudrate:         19200         Frequency:         50Hz         Close         MMEA Data Type         Image: Comparison of the state of the state of th |
| 3    | <ul> <li>Press "SEND COMMAND"</li> <li>You will see NMEA data stream</li> <li>And a window will say "SUCCESS!"</li> </ul>                                                              | Image: W30NMEAData Manager       Image: Setting         Fort:       COM1         Baudrate:       19200         Frequency:       50Hz         Close       Image: Close         Image: Close       Image: Close         Image: Close                                                                                                    |

## Streaming NMEA Data Champion TKO and SurvCE

| Step | Action                                                                                                    | Display                                                                                                    |
|------|----------------------------------------------------------------------------------------------------|----------------------------------------------------------------------------------------------------|
| 4    | <ul> <li>Press OK on the "SUCCESS!" window</li> <li>Then "CLOSE"</li> </ul>                                                                                     | V30NMEAData Manager         Setting         Port:       COM1         Baudrate:       19200         Frequency:       50Hz         Open         NMEA Data         VGGA       RMC         Soudrate:       19200         Frequency:       50Hz         Open       Setting         NMEA Data       TG GGA         VIG 00000.0000000, E, 000000.00, V, N*         02 00 64 1F 00 00 00 03 00 01 00 07         04 06 00 0F 00 07 04 12 00 0F 00 07         04 25 00 0F 00 07 04 22 00 0F 00 59         03         Clear       Save To File         Stop Saving       Generate CMD         UnLogAll       Send CMD                                                                                                    |
| 5    | <ul> <li>Highlight the "BINARRY COMAND" with your mouse</li> <li>Hold down the "CTRL" key on your keyboard and press the letter "C"</li> </ul>                  | V30NMEAData Manager         Setting         Port:       COM1         Port:       COM1         Port:       COM1         Port:       COM1         Port:       COM1         Port:       COM1         Port:       COM1         Port:       COM1         Port:       Company         Prequency:       50Hz         Open       Dinarry Command         Pic 00000.00000000, E, 000000.00, V, N*       Dinarry Command         Pic 000000000, E, 000000.00, V, N*       Dinarry Command         Pic 0000000000, E, 000000.00, V, N*       Dinarry Command         Pic 000000000, E, 000000.00, V, N*       Dinarry Command         Pic 000000000, E, 000000.00, V, N*       Dinarry Command         Pic 000000000, E, 000000.00, V, N*       Dinarry Command         Pic 0000000000, E, 000000.00, V, N*       Dinarry Command         Pic 0000000000, E, 0000000.00, V, N*       Dinarry Command         Pic 000000000, E, 0000000.00, V, N*       Dinarry Command         Pic 0000000000, E, 0000000.00, V, N*       Dinarry Command         Pic 000000000000000000000000000000000000                                                                                                    |
| 6    | <ul> <li>Open Notepad on your computer</li> <li>Select "EDIT" then "PASTE"</li> <li>Save the file with whatever name you can remember as a .txt file</li> </ul> | Initial         Image: Second second sec |

## Streaming NMEA Data Champion TKO and SurvCE

| Step | Action                                                                                                    | Display                                                                                                    |
|------|----------------------------------------------------------------------------------------------------|----------------------------------------------------------------------------------------------------|
| 7    | <ul> <li>Using Active Sync or Windows Mobile<br/>Load the file into the SurvCE DATA<br/>folder</li> <li>Open SurvCE and Got to<br/>"EQUIPMENT" then "GPS ROVER"</li> <li>Go to the "RECIEVER" tab then<br/>"ADVANCED"</li> <li>Check the box for "SEND FILE AFTER<br/>CONFIG"</li> </ul> | Advanced<br>Tag Stored Points in Log File<br>Send file after config<br>No File Selected!<br>Receiver NMEA Port: None<br>Data Collector NMEA out: None<br>None<br>Mone<br>Mone |
| 8    | <ul> <li>Press "NO FILE SELECTED"</li> <li>Select the NMEA.txt file you saved</li> <li>Press the "GREEN CHECK"</li> </ul>                                                                                                    | Choose Command File                                                                                                    |
| 9    | <ul> <li>The name is changed from "NO FILE SELECTED" to the name of your NMEA file</li> <li>Press the "GREEN CHECK"</li> <li>When you finish configuring your Rover the NMEA Stream will flow out the port you selected (here it was Com 1)</li> </ul>                                   | <ul> <li>➢ Advanced</li> <li>✓ Tag Stored Points in Log File</li> <li>✓ Send file after config</li> <li>NMEA</li> <li>Receiver NMEA Port: None ✓ ※</li> <li>Data Collector NMEA out: None ✓ ※</li> </ul>                                                                                                    |